埼玉県野球連盟

別紙導入ガイド(野球ネット簡単操作ガイド)を参照して登録業務を実施。

- Oチーム担当者のアカウント作成(P5)
  - <u>https://yakyu-net.jp/team\_registration</u> にアクセスし登録する担当者のメ ールアドレスを入力し「送信」する。
    ②登録したメールアドレスに「野球ネット登録申請用トークン発行」という件 名のメールが届きます。
  - ③メール内の URL 部分をクリックすると PW 設定ページが開きます。
  - ④PWを設定(大小英字数字を含む10文字以上)し「送信」をする。
    - PW は次回ログイン時に必要となります。
- Oチーム登録(P6)
  - ①PW を送信するとチーム登録フォームが開くのでチーム申請をする。
    - ・団体選択(最上位団体から順にプルダウンメニューから選択)
      - 中央団体1 全日本軟式野球連盟
      - 中央団体2 埼玉県野球連盟
      - 支部団体 各支部名が表示
  - ②新規登録ボタンをクリック
    - 新規チーム登録編集画面が表示されるので必要事項を投入する。
    - チーム名 → チーム名カナ → ボール種別(軟式を選択) → チーム 形態(企業or クラブを選択) → 年代種別(クラブを選択した場合必
    - 須) → チーム所在都道府県

入力完了後申請ボタンをクリックする。

Oチーム登録承認(P8)

- チームが申請処理をすると連盟側担当者アドレスに「野球ネット」から申請 があった旨のメールが到着する。
- ②ログインするとチームが新規登録申請を申請しました。との通知があるので そこをクリックすると登録内容が表示される。
- ③誤り等がないか確認し、誤りがあったら差し戻し、なかったら承認ボタンを クリックする。

〇チーム構成員登録(P9)

①連盟側がチーム登録承認をすると「承認通知メール」が登録アドレス宛に

「野球ネット」から届きます。 メール内URLをクリックすると「利用規約同意確認」に変遷するので「利用規約に同意する」にチェックを入れる。

- ②「野球ネット」<u>https://yakyu-net.jp/admin\_accounts/sign\_in</u>にログイン。
  - ユーザ ID チーム新規登録時に使用したメールアドレス

パスワード 登録済みのパスワード

- ②ログインボタンを押すとメールアドレスに「ワンタイムパス通知」が送られてきます。
- ③送られてきた「ワンタイムパス(6桁の数字)」認証コード欄に入力。 ④構成員登録画面に必須事項を投入
- 氏名(姓と名の間を空ける)  $\rightarrow$  氏名(カナ)  $\rightarrow$  氏名(英字大文字) 性別  $\rightarrow$  生年月日  $\rightarrow$  構成員種別(監督・兼任監督・選手)  $\rightarrow$  打 (選択しない・右・左・両方いずれかにチェック)  $\rightarrow$  居住都道府県  $\rightarrow$ 勤務地(チーム種別で企業を選択したチームのみ)  $\rightarrow$  入部日 まで登録 ⑤入力が終了したら名寄せボタンを押下する。(P14)
  - 「野球ネット」に同一人物が複数人登録されないようにする機能。
  - 「野球ネット」上に「カナ」「性別」「生年月日」が一致する人物が存在する 場合、自動的に「名寄候補者」として検知される。
- ⑥名寄せ処理が終了したら未申請一覧に追加のボタンを押下する。
- ⑦続けて追加を押下し次の構成員を追加していく。
- ⑧追加がすべて終了したら申請ボタンを押下する。

Oチーム構成員登録の承認(P2O)

チーム登録承認時と同様の処理をする。

以上でチーム登録、構成員登録が終了します。

※支部登録を2023年11月末日までに完了させて下さい。